(※)掲載の画面はイメージですので、実際の画面と異なる場合がございます

### 1. 〈ひろぎん〉来店予約サービスページを開く

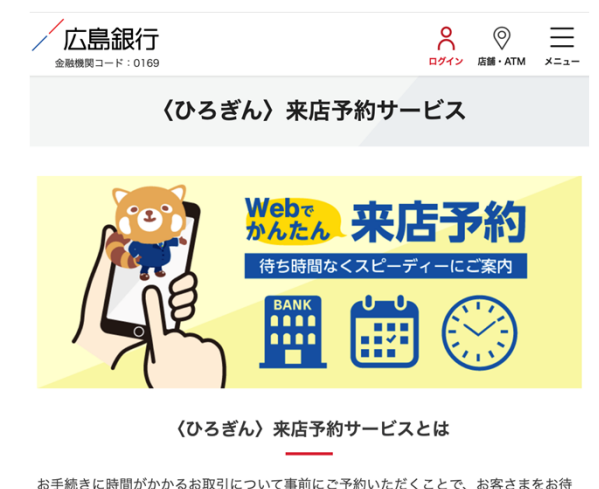

せすることなくスムーズにお取引いただけるよう、一部店舗において来店予約サービス

〈ひろぎん〉ではご来店いただくことなくスマホやパソコンで"いつでも・どこで も・かんたんに"お手続きできるお取引やサービスをご用意しております。

(0)

来店不要でできる

お取引・サービス

の取り扱いを開始しております。

スマートフォンやパソコンより 〈ひろぎん〉来店予約サービスページを開いてください。

### ▼URL

https://www.hirogin.co.jp/network/reservation/

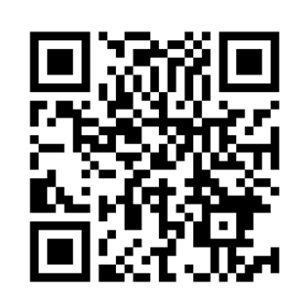

←こちらからもアクセス可能です

## 2. ご希望の店舗を選ぶ

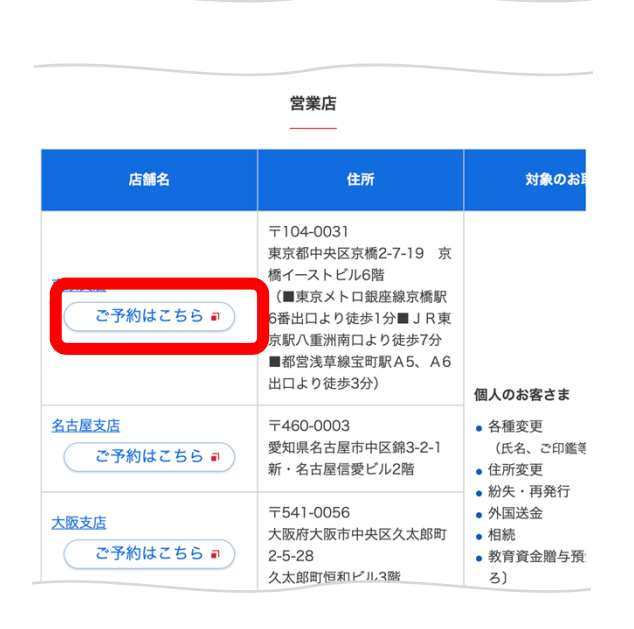

〈ひろぎん〉来店予約サービスページ内の 対象店舗一覧より来店希望の〈ひろぎん〉の店舗を お選びいただき、

「ご予約はこちら」ボタンをタップしてください。

## 3. ご希望のお取引を選ぶ

/ 広島銀行

| 広島銀行では、ご来店いただくことなくスマホやパソコンで"いつでも・どこでも・かん                       | たんに"お手続 |
|----------------------------------------------------------------|---------|
| きできるお取りをご用意しております。<br>畑人のお客さまたけじめ、佃人東業主、注人のお客さまも来店不更でご利田いただける。 | サービフキござ |
| 画人の記者をよそなもの、画人事来主、広人の記者をより未治不安でと利用いただか。<br>いますので、ぜひご利用ください。    | , LYOCE |
| >ご来店不要でお手続きいただけるお取引・サービスについて詳しくはこちら                            |         |
|                                                                |         |
| 店舗を選択                                                          |         |
|                                                                |         |
| ▼ 米示文店                                                         |         |
| ご来店の目的を選択                                                      |         |
| ✓ 各種変更・喪失・相続等のお手続き(東京支店)                                       |         |
| お取引内容を選択                                                       |         |
| ✔ ※ご希望のお取引を選択してください※                                           |         |
| 【個人のお客さま】ご変更手続き(氏名・ご印鑑・住所・その他)※<br>✓ 』をご確認ください                 | 『詳細     |
|                                                                | (i)     |
| 【個人のお客さま】紛失・再発行※ご来店前に紛失のお届出について<br>」をご確認ください                   | 『詳細     |
| <ul> <li>Exercisive topolo</li> </ul>                          | (1)     |
| ✓ 【個人のお客さま】外国送金のお手続き                                           | ()      |
|                                                                |         |
| 🗸 【個人のお客さま】教育資金贈与預金(まごころ)のお手続き                                 | 1       |
| ✓ 【個人のお客さま】相続のお手続き※『詳細』をご確認ください                                | (i)     |
| 「四」のお変さま】上記以外のお手続き                                             | (i)     |
|                                                                |         |

お取引内容を選択メニュー内に記載されているお取引一覧より、ご希望のお取引をタップしてください。

### 4. 来店日時を選ぶ

| 直近の状況 |             |             |             | 《 前月        | く前週         | 翌週          | > 翌月 >      |
|-------|-------------|-------------|-------------|-------------|-------------|-------------|-------------|
|       | 10/3(<br>月) | 10/4(<br>火) | 10/5(<br>水) | 10/6(<br>木) | 10/7(<br>金) | 10/8(<br>土) | 10/9(<br>日) |
| 09:00 | 0           | 0           | 0           | 0           | 0           |             |             |
| 09:30 | 0           | 0           | 0           | 0           | 0           |             |             |
| 10:00 | 0           | 0           | 0           | 0           | ×           |             |             |
| 10:30 | 0           | 0           | 0           | 0           | ×           |             |             |
| 11:00 | 0           | 0           | 0           | 0           | ×           |             |             |
| 11:30 |             |             |             |             |             |             |             |
| 12:00 |             |             |             |             |             |             |             |
| 12:30 | 0           | 0           | 0           | 0           | 0           |             |             |
| 13:00 | 0           | 0           | 0           | 0           | 0           |             |             |
| 13:30 | 0           | 0           | 0           | 0           | 0           |             |             |
| 14:00 | 0           | 0           | 0           | 0           | 0           |             |             |
| 14:30 | 0           | 0           | 0           | 0           | 0           |             |             |

予約日時を選択メニュー内よりご来店日時を選んで ください。

※ご予約可能な日時は「○」と記載されている箇所と なります。

# 5. お客さま情報を入力する

| / 広島銀行<br>予約者情報入力                                                                                                    | お手続  |
|----------------------------------------------------------------------------------------------------|------|
| 来店いただくお客さま情報をご入力のうえ、「次へ進む」ボタンを押下してください。<br>■ <b>ご注意事項</b><br>・お取引内容によっては法令上の制限や銀行所定のルールによりご相談・ご契約・お手<br>持ましただけない場合が、つきた半日になど持ちが完了」ない場合がつざいます。 | お客さ  |
| ◎このにたけるい場合して、これ自当しにお子がおうだ」しない場合がこといよう。<br>・ご予約開始時刻を過ぎてご来店がない場合は、キャンセル扱いとさせていただくこと<br>がございます。<br><sup>2</sup> 21 ご注意事項のご確認                     | タップし |
| ○ 『ご注意事項』を確認しました                                                                                                    |      |
| <b>巡』 【お手続きをご希望のお客さまについて】お名前</b>                                                                                                    |      |
| <ul> <li>当行にお届けのお名前を入力ください。(お届けいただいているお名前が旧姓の場合、新姓ではなく<br/>旧姓をご入力ください)</li> </ul>                                                             |      |
|                                                                                                    | –××– |
| メールアドレス<br>・メールアドレスをご登録いただいたお客さまには、ご予約内容の確認メールをお送りさせていただき                                                                                     | ご予約  |
| ます(@resev.jpからお送りさせていただきます)。<br>・WEB上でのご予約内容の変更・キャンセルにはメールアドレスのご入力が必要となりますのでご留<br>意ください。                                                      | される  |
| ※確認のためにもう一度入力してください                                                                                                    | (ご予  |
|                                                                                                    | すので、 |
| 🎦 その他(具体的なお取引内容をご入力ください)                                                                                                    | おかけい |
|                                                                                                    | をお願い |
| 。<br>・ご来店後のお手続きをスムーズに行うために、ご希望のお手続きやご相談内容などお取引内容詳細を<br>ご入力ください。                                                                               | 未入力  |
|                                                                                                    |      |

#### 🔯 個人情報の利用目的について

入力されたお客さまの情報の利用目的について確認し同意します。 広島銀行の個人情報の利用目的について詳しくは<u>こちら</u>をご確認ください。

| 次へ進む    |   |
|---------|---|
|         |   |
| 前の画面に戻る |   |
|         |   |
|         | _ |

お手続きをご希望のお客さまのお名前など、 お客さま情報をご入力のうえ、「次へ進む」ボタンを タップしてください。

### ※メールアドレスの入力について

ご予約内容の変更やキャンセルをWEB上でお手続き される場合、メールアドレスのご入力が必要となります。 (ご予約完了のご連絡等は「@resv.jp」からお送りいたしま すので、メールの受信拒否設定等を行っている場合はお手数 おかけいたしますが、「@resv.jp」を受信できるよう設定変更 をお願いいたします)

未入力のお客さまでご予約内容の変更・キャンセルを ご希望の場合、ご来店予定の〈ひろぎん〉の店舗まで お電話いただき、変更・キャンセルのお手続きをお願い いたします。

6. ご予約内容を確認する

| /広島銀行 | Ē |
|-------|---|
|-------|---|

#### まだ手続きは完了しておりません。 内容をご確認いただき、「完了する」ボタンを押してください。

#### 最終内容確認

ご入力内容をご確認いただき、「完了する」ボタンを押下してください。 ※ご入力内容に相違がある場合は、「前の画面に戻る」ボタンを押下のうえ、修正ください。

| 予約内容                           |  |
|--------------------------------|--|
| 予約日                            |  |
| 2022/10/03 (月)                 |  |
| 時間                             |  |
| 9:00                           |  |
| 一作结                            |  |
| 市区町村・番地                        |  |
| 広島市中区紙屋町1-3-8                  |  |
| 口座の有無                          |  |
| はい                             |  |
| 個人情報の利用目的について                  |  |
| 入力されたお客さまの情報の利用目的について確認し同意します。 |  |
|                                |  |

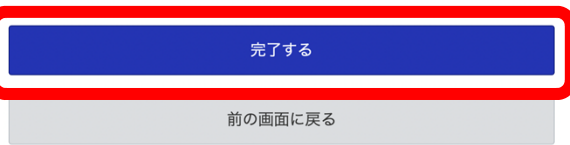

/広島銀行

ご予約完了

来店予約のお申込みをご利用いただき誠にありがとうございます。

以下の内容をご確認いただき、ご予約日時にご来店ください。

■ご来店時にご持参いただくもの

・ご来店時にご持参いただく書類等について詳しくは<u>こちら</u>をご確認ください。

■ご予約内容の変更・キャンセル 【メールアドレスをご登録いただいたお客さま】 →お送りした確認メールに記載のURLより、変更・キャンセルのお手続きをお願いいたします

。 【メールアドレスをご登録されなかったお客さま(確認メールを削除された、もしくは届かな かったお客さま)】

→お手数おかけいたしますが電話での変更・キャンセルのお手続きをお願いいたします。ご予 約いただいた店舗までご連絡ください。

※電話番号は<u>こちら</u>からご確認ください。

■ご注意事項

・ご予約開始時刻を過ぎてもご来店がない場合は、キャンセル扱いとさせていただくことがご

ざいます。 ・法令上の制限や銀行所定のルールによりご予約いただお取引・お手続きがいただけな

い場合や、ご来店当日にお手続きが完了しない場合がございます。

<sup>予約番号</sup> 12345 <sup>確認コード</sup> 1a2B3c4d5e

-----

確認ページ

https://

※確認ページの表示には、予約番号と確認コードが必要です。

ホームへ

ご予約完了画面に表示されている 予約番号や確認コードはご予約内容の変更や キャンセルを行う場合に必要な項目となります。

ご予約の日時・内容をご確認のうえ、

「完了する」ボタンをタップしてください。

これで来店予約のお手続きは完了となります。

۵

## ※来店日時の変更・キャンセルをご希望の場合

| 一広日   | 島銀行                            |  |
|-------|--------------------------------|--|
| 確認ペー  | ۶.                             |  |
| 通知され; | た予約番号と確認コードを入力して確認ボタンを押してください。 |  |
|       | 予約番号                           |  |
|       |                                |  |
|       | 確認コード                          |  |
|       |                                |  |
|       |                                |  |
|       | 確認画面へ                          |  |
|       |                                |  |
|       |                                |  |

#### <メールアドレスをご登録いただいたお客さま>

当行よりお届けしたメールアドレスにお送りしたメール に記載されている確認ページのURLよりご来店日時・ の変更・キャンセルを行うことが可能です。 メールに記載されている確認ページのURLをタップいた だき、予約番号・確認コードをご入力のうえ来店日時 の変更・キャンセルのお手続きをお願いいたします。

| / 広島銀行                                          |
|-------------------------------------------------|
| 予約番号 10056                                      |
|                                                 |
| 予約内容                                            |
| 予約日                                             |
| 2022/10/03 (月)                                  |
| 時間                                              |
| 9:00                                            |
| 店舗                                              |
| 東京支店                                            |
| 手続き                                             |
| 各種変更・喪失・相続等のお手続き(東京支店)                          |
| お取引内容                                           |
| 【個人のお客さま】ご変更手続き(氏名・ご印鑑・住所・その他)※『詳細』をご確認くださ<br>い |
| 予約状態                                            |
| 確定                                              |
|                                                 |
| 変更する                                            |
| キャンセル手続きへ進む                                     |

### <上記以外のお客さま>

ご来店予定の〈ひろぎん〉の店舗までお電話のうえ、 変更・キャンセルのお手続きをお願いいたします。

#### ▼店舗検索

https://www.hirogin.co.jp/network/index.php